## راهنمای درخواست شناسه یکتا از طریق سامانه درگاه ملی مجوزهای کسب و کار

- ۰. مراجعه به نشانی: www.mojavez.ir
- کلیک بر روی گزینه شناسه یکتا برای مجوزهای قدیمی:

| 🕙 Home                            | 🗙 🛛 🐉 Chargoon Didgah 🛛 🗙 📚                                  | درگاه ملی مجوزهای کشور                        | × +                                             |                            |                      | - 0 ×                                      |
|-----------------------------------|--------------------------------------------------------------|-----------------------------------------------|-------------------------------------------------|----------------------------|----------------------|--------------------------------------------|
| - → C ⋒ == m                      | iojavez.ir                                                   |                                               |                                                 |                            | See 2                |                                            |
| ليلا محمدي بينا                   | مجوزها کارپوشه <sup>-</sup>                                  | مصوبات اخبار                                  | ت مجوز - گزارش تخلف                             | ما راهنمای دریاف           | خانه درباره<br>سنت ا | ang an an an an an an an an an an an an an |
| یجوزهای صادره : ۱ <b>٫۴۷۵٫۰۶۸</b> | درخواست های در دست بررسی : ۱۹۱٬۴۵۲ م                         |                                               |                                                 |                            | ىب و كار             | <u>ي درختواره کس</u>                       |
|                                   |                                                              | 4:5%                                          | 60                                              |                            |                      |                                            |
|                                   |                                                              |                                               | 0//                                             |                            |                      |                                            |
|                                   | Q                                                            |                                               | ز خود را وارد کنید                              | کسبوکار یا مجوز            |                      |                                            |
|                                   |                                                              |                                               |                                                 |                            |                      |                                            |
|                                   | مو پیشرفته                                                   | <b>ج</b> ستج                                  | جستجو                                           |                            |                      |                                            |
|                                   | و کارهای خانگی                                               | ا کسبو                                        | کسب و کارهای صنفی                               |                            |                      |                                            |
|                                   | یکتا برای مجوزهای قدیمی                                      | ا شناسه ر                                     | ، اطلاعات کسب و کار ایران                       | بانک                       |                      |                                            |
|                                   | ٥٢١                                                          | نمایی: ۶۳۴۶۸۴۰۰                               | مرکز تماس و راھ                                 |                            |                      |                                            |
| ود                                | اه اندازی شده و مرجع رسمی مجوزهای کسب و کار کشور محسوب می شو | سلاحات بعدی آن طراحی و ر<br>سایت : ۶۳٫۶۹۲٫۰۱۱ | صل ۴۴ قانون اساسی مصوب ۱۳۸۷ و اد<br>آمار بازدید | ه ۷ قانون اجرای سیاستهای ا | این سایت بر اساس ماد |                                            |
| P Type here to sear               | ch 🛛 🐜 🚽 🔁 🚍 📆 🚖                                             | 🚾 🧿 🚱                                         |                                                 | A 37°F Mo:                 | stly cloudy へ に 🕼 🕯  | 2:40 PM                                    |

**.** جستجوی گزینه گواهی تأیید صلاحیت علمی و فنی مدیران کنترل کیفیت

| 🚱 Home                | 🗙 🕴 🐉 Chargoon Didgah                   | + 🗙 درگاه ملی مجوزهای کشور 🛛 🙀 🗙                                                               |                                                                                       | - 0                                                                                                    |
|-----------------------|-----------------------------------------|------------------------------------------------------------------------------------------------|---------------------------------------------------------------------------------------|----------------------------------------------------------------------------------------------------|
| → C ଲ                 | mojavez.ir/search-old-license           |                                                                                                |                                                                                       | 🕸 🕁 🔲 🕔                                                                                                    |
| يلا محمدي بينا        | کارپوشه 👻 ا                             | رش تخلف مصوبات اخبار مجوزها<br>                                                                | درباره ما راهنمای دریافت مجوز - گزا                                                   | مان بالمان المراجع المحقق المانية المحقق المانية المحقق المانية الماني المحقق المحقق المحقق المحقق المحقق المح<br>المحقق المحقق المحقق المحقق المحقق المحقق المحقق المحقق المحقق المحقق المحقق المحقق المحقق المحقق المحقق المحقق |
| های صادره : ۱٫۴۷۵٫۰۶۸ | های در دست بررسی : ۱۹۱٬۴۵۲ مجوزه        | درخواست                                                                                        |                                                                                       | <u>=</u> درختواره کسب و کار                                                                                                    |
|                       | جستجوى پيشرفته                          | ، کیبت                                                                                         | د کار فی از این مدیران کنترا                                                          |                                                                                                    |
|                       | دریافت شناسه<br>یکتا                    | سازمان تابعه : معاونت تدوین و ترویج استاندارد                                                  | واهی صلاحیت علمی و فنی مدیران کنترل کیفیت<br>دستگاه اصلی : سازمان ملی استاندارد ایران | s                                                                                                    |
|                       | ۴۶۳۶ مورد                               |                                                                                                | < YMX Y Y 1 >                                                                         |                                                                                                    |
|                       |                                         |                                                                                                |                                                                                       |                                                                                                    |
|                       |                                         |                                                                                                |                                                                                       |                                                                                                    |
|                       |                                         | کز تماس و راهنمایی: ۲۱-۶۳۴۶۸۴۰۰ه                                                               | مر                                                                                    |                                                                                                    |
|                       | ىمى مجوزهاى كسب و كار كشور محسوب مى شود | ، مصوب ۱۳۸۷ و اصلاحات بعدی آن طراحی و راه اندازی شده و مرجع را<br>آمار بازدید سایت : ۶۳٬۶۹۲٬۹۱ | ت بر اساس ماده ۷ قانون اجرای سیاستهای اصل ۴۴ قانون اساسر                              | این سایت                                                                                                    |
| P Type here to        | search                                  | 🖬 🛱 🛋 🐖 🧿 🙋                                                                                    | A 37°F Mostly cloudy                                                                  | へ 空 d)) は 2:43 PM                                                                                                    |

٤. انتخاب گزینه دریافت شناسه یکتا

| Y 🕄 Home                     | 🗙 🕴 🛟 Chargoon Didgah                                                                                            | x 🍇                  | وزهای کشور                          | × درگاه ملی مجو                            | +                            |                                                            |                                                  |                     | - 0                                                                                                    | ×          |
|------------------------------|----------------------------------------------------------------------------------------------------|----------------------|-------------------------------------|--------------------------------------------|------------------------------|------------------------------------------------------------|--------------------------------------------------|---------------------|----------------------------------------------------------------------------------------------------|------------|
| < → ୯ ⋒ (=                   | mojavez.ir/old-license-request/781604                                                                            |                      |                                     |                                            |                              |                                                            |                                                  | \$ ☆                | •                                                                                                    | ) :        |
| يلا محمدي بينا               | کارپوشه - ا                                                                                                    | مجوزها               | اخبار<br>-                          | مصوبات                                     | گزارش تخلف                   | راهنمای دریافت مجوز -                                      | انه درباره ما                                    |                     | ا مال المال المال المال المال المال المال المال المال المال المال المال المال المال المال المال المال المال ال<br>مال مال مال المال المال المال المال المال المال المال المال المال المال المال المال المال المال المال المال الم | р.<br>200  |
| فای صادره : <b>۱٫۴۷۵٫۰۶۸</b> | یت های در دست بررسی : ۱۹۱٬۴۵۲ مجوزه                                                                              | درخواه               |                                     |                                            |                              |                                                            |                                                  | کسب و کار           | درختواره                                                                                                    | <u>=</u> Q |
|                              | نید. اما از تبت درخواست تبدیل مجوزهای غیرمعتبر                                                                   | ناسه يكتا دريافت ذ   | بز می توانید ش                      | ، شده میباشد نی                            | ين مجوز شما تعليق            | بر تعلق میکیرد، در صورتیکه اخر،                            | به یکتا به مجوزهای معن<br>-                      | ۵- شناه             |                                                                                                    |            |
| 1111                         |                                                                                                    |                      |                                     |                                            |                              |                                                            | ن کنید.                                          | خوددارې             |                                                                                                    |            |
| -                            | ، درخواست های با اطلاعات اشتباه و یا پروانه/مجوز                                                                 | ت خیلی دقت کنید      | در ثبت اطلاعا                       | ما وصل میشود،                              | و پرونده مالیاتی ش           | در شده شما به حسابهای تجاری                                | جاییکه شناسه یکتای صا                            | ۶- از آن            |                                                                                                    |            |
|                              | and the second second second second second second second second second second second second second second second |                      |                                     |                                            |                              |                                                            | رد می شوند.                                      | ناخوانا،            |                                                                                                    |            |
|                              | ید از طریق کارپوشه خود و با انتخاب کزینه «انصراف»                                                                | ال اطلاعات أشتباه با | ورت تبت و ارسا                      | بد داشت. در صو                             | بش اطلاعات نخواها            | نت پیامک تدرهتیری، امکان ویرای<br>دا د خداست، مدید شت کنید | از تبت درخواست و دریا<br>ستیقا بانم اف میمد      | γ-پس<br>اند خدا     |                                                                                                    |            |
|                              |                                                                                                    |                      |                                     | and called to a                            |                              | د، درخواست جدید نبت نبید.<br>- مناطبه اگار اها منادهام ادا | ست دینی مصراف و مجد<br>بر مرد م شاییه یکتا بر اد | ار درخوا<br>ار ایکا |                                                                                                    |            |
|                              | an an an an an an an an an an an an an a                                                                         | . Carllen and        | ن معدور نیست                        | ی د اعدع تانوی                             | نی و عمومی غیردون            | مجورهای ارتان ها و نهادهای دون                             | ی صدور ساسه یک برای                              | - 10.01             |                                                                                                    |            |
| 11                           | د،سید بسی از پستیانی درناه ملی مجوزها (شماره                                                                     | ىيد. سوال ديكرى      | دور پروانه بېت                      | بد درخواست صد                              | موانید در همین سار           | ب باربرده اید، مستنی نیست، می                              | ،نیون بدون مجور یا پروا<br>۲۱-۶۳۴ه) بپرسید.      | ۲. افر د<br>۶۸۴۰۰   |                                                                                                    |            |
|                              |                                                                                                    |                      |                                     |                                            |                              | ان موافقم                                                  | ، بالا را مطالعه کرده و با                       | √ متر               |                                                                                                    |            |
| 1-1-1-2                      |                                                                                                    |                      |                                     | ثبت و ادامه                                |                              |                                                            |                                                  |                     |                                                                                                    |            |
| a contra a                   |                                                                                                    |                      |                                     |                                            |                              |                                                            |                                                  |                     |                                                                                                    |            |
|                              |                                                                                                    |                      |                                     |                                            |                              |                                                            |                                                  |                     |                                                                                                    |            |
|                              |                                                                                                    | ۰۲                   | ነ-۶۳۴۶۸۴                            | راهنمایی: ۰۰۰                              | مرکز تماس و                  |                                                            |                                                  |                     |                                                                                                    |            |
|                              | رسمی مجوزهای کسب و کار کشور محسوب می شود                                                                         | ه اندازی شده و مرجع  | ، آن طراحی و راه<br><b>۶۳,۶۹۲</b> , | و اصلاحات بعدی<br>د <b>ید سایت : ۱۱ه</b> , | اساسی مصوب ۱۳۸۷<br>آمار بازد | ین اجرای سیاستهای اصل ۴۴ قانون ا                           | سایت بر اساس ماده ۷ قان                          | این                 |                                                                                                    |            |
| Type here to                 | search 🛛 🐘 🔁 🚦                                                                                                   | I 🗊 🚖                | · •                                 | 9 😪                                        |                              | <u></u> 37ª                                                | Mostly cloudy                                    | فا (10 🖵 🕻          | 2:46 PM                                                                                                    |            |

**۰**. انتخاب تیک مربوطه و زدن دکمه ثبت و ادامه

| + 🗙 درگاه ملی محوزهای کشور 🗧 👻                                                                                 |                                                                        |                                                                                       | - 0 X                                                                                                    |
|----------------------------------------------------------------------------------------------------|------------------------------------------------------------------------|---------------------------------------------------------------------------------------|----------------------------------------------------------------------------------------------------|
| ← → C S mojavez.ir/old-license-request/78160-                                                                  | 14                                                                     |                                                                                       | ★ Ď 🛛 🚢 :                                                                                                    |
| د مدیر 🖛 😽 اداره کل استاندارد اس 🔮 پورتال-آموزش و ترویج 🔄                                                      | کنټرل بنل کاربران 🛐 فيش 📑 سامانه يکپارچه نظارت 🌀 🗉 صفحه ورود           | ارچه نظارت 🖂 🛛 Inte World's آموزش کامل نزم افزار ط ک                                  | 🗙 کانون ارزیایی - سامان 😻 سامانه یکز                                                                                                    |
| کارپوشه - شیرین ه                                                                                              | مجوزها                                                                 | نمای دریافت مجوز - گزارش تخلف مصوبات اخبار<br>-                                       | من منابع کی این از ان از ان از ان از ان از ان ان از ان ان ان ان ان ان ان ان ان ان از ان از ان از ان ان از ان ان<br>مرابع منابع از ان از ان از ان از ان از ان از ان از ان از ان از ان از ان از ان از از از از از از از از از از از ا |
| های در دست بررسی : ۱۹۱٬۲۰۷ مجوزهای صادره : ۱٬۴۷۴٬۳۸۲                                                           | درخواست ،                                                              |                                                                                       | <u>ع</u> درختواره کسب و کار <u>=</u> Q                                                                                                    |
|                                                                                                    | دستخاه نابعه معاونت بدوین و نرویج استابدارد                            | ارد ایران                                                                             | دستداه اصلی سازمان ملی استاند                                                                                                    |
|                                                                                                    |                                                                        | ی و فنی مدیران تشرل تیفیت                                                             | عنوان مجوز الواهی صلاحیت علم<br>اطلاعات متقاضی                                                                                                    |
|                                                                                                    | تلفن همراه ۳۸ ۳۱۴» نام پدر اسماعیل                                     | کد ملی                                                                                | نام و نام خانوادگی شیرین                                                                                                    |
|                                                                                                    |                                                                        |                                                                                       |                                                                                                    |
|                                                                                                    | شماره همراه کسب و کاری                                                 | شماره سریال کارت ملی                                                                  |                                                                                                    |
|                                                                                                    | •91F *A                                                                | ۵۸۱۵                                                                                  |                                                                                                    |
|                                                                                                    | کدپستی محل کسب و کار                                                   | شماره/شناسه/گد مجوز صادره                                                             |                                                                                                    |
|                                                                                                    | 1Pr4                                                                   | FOVF                                                                                  |                                                                                                    |
|                                                                                                    | د بستی                                                                 | بررسی ک                                                                               |                                                                                                    |
|                                                                                                    |                                                                        | 16                                                                                    |                                                                                                    |
|                                                                                                    | کا،خانه مینو)، بزرگراه امی سرلشگر شمیدچسین، لشگری، بن، بست شرکت        | استان محل نسب و دار<br>استان تمان، شهرستان تمان، بخش مرکزی، شهر تمان، شهرک استقلال (ک |                                                                                                    |
| The second second second second second second second second second second second second second second second s | ,                                                                      | مینو، پلاک ۱، طبقه همکف                                                               |                                                                                                    |
|                                                                                                    | BAT BAT                                                                |                                                                                       |                                                                                                    |
|                                                                                                    | نام هایت استقل<br>گداهه، صلاحیت علم رو قد رودیان کنترا ، کنترا ، کنتیت | العنوير مجور المعاد المور محور                                                        |                                                                                                    |
|                                                                                                    |                                                                        | و جداوندخان fbn                                                                       |                                                                                                    |
|                                                                                                    |                                                                        | purge system                                                                          |                                                                                                    |
|                                                                                                    | ثبت درخواست                                                            | C + + + + + + + + + + + + + + + + + + +                                               |                                                                                                    |

- ۲. تکمیل اطلاعات مورد درخواست و آپلود فایل تصویر پروانه تأیید صلاحیت توسط مدیرکنترل کیفیت
  یادآوری: در قسمت کدپستی محل کسب و کار، کل پستی واحد تولیدی یا خدمات درج گردد. و در بخش شماره همراه
  کسب و کاری شماره متقاضی(مدیرکنترل کیفیت) درج می گردد.
  - ورود کد امنیتی و ثبت درخواست

| A molectrutions, educate                                            |                              |                     |                                     |                                                                | ☆                                           |
|---------------------------------------------------------------------|------------------------------|---------------------|-------------------------------------|----------------------------------------------------------------|---------------------------------------------|
| : صفحه ورود مدیر ::: 💜 اداره کل استاندارد اس 🔮 بورتال-آموزش و ترویح | فیش 🧱 سامانه یکبارچه نظارت 🔓 | کنترل بنل کاربران 💁 | atd آموزش کامل ترم افزار <b>دله</b> | ATD   The World's L 🛛 🔀 المانه یکیارچه نظارت                   | نون ارزبایی - سامان 😻 س                     |
| کارپوشه - شیرین هکرانطانی 💽                                         |                              | مجوزها<br>          | لف مصوبات اخبار                     | راهنمای دریافت مجوز - گزارش تخ                                 | خانه درباره ما                              |
| درخواست های در دست بررسی : ۱۹۱٬۲۰۷ مجوزهای صادره : ۱٬۴۷۴٬۳۸۲        |                              |                     |                                     |                                                                | j                                           |
|                                                                     |                              |                     | ىتجو                                | جستجو کد درخواست یا عنوان محوز 🗧                               | ی درخواستی                                  |
|                                                                     | وضعيت درخواست                | تاريخ درخواست       | نوع درخواست                         | مرجع صدور                                                      | ان مجوز                                     |
| مشاهده ثبت شکایت                                                    | ارجاع به درگاه تخصصی         | 1602-12-4           | صدور شناسه یکتا                     | ی سازمان ملی استاندارد ایران/معاونت<br>تدوین و ترویج استاندارد | واهی صلاحیت علمی و فنر<br>دیران کنترل کیفیت |
| ·                                                                   |                              |                     |                                     |                                                                |                                             |
|                                                                     |                              |                     |                                     |                                                                |                                             |
|                                                                     |                              |                     |                                     |                                                                |                                             |
|                                                                     |                              |                     |                                     |                                                                |                                             |
|                                                                     |                              |                     |                                     |                                                                |                                             |
|                                                                     |                              |                     |                                     |                                                                |                                             |

- دراین مرحله پیامک ثبت موفق درخواست برای متقاضی ارسال می گردد و درخواست مربوطه به کارتابل کاربر استانی
  ارسال می گردد.
  - ۹. کاربر استانی بعد از ورود می بایست نسبت به بررسی درخواست و تأیید آن اقدام نماید. پس از تأیید درخواست، شناسه یکتا برای فرد در سامانه درگاه ملی مجوزهای کسب و کار صادر می گردد.

**یادآوری:** نام کاربری و شناسه عبور استانها از طریق سامانه پیامکی به شماره ۱۰۰۰۱۵۱۷ به تلفن همراه مدیرکل محترم استان ارسال شده است. در صورت عدم دریافت موارد، از جناب آقای سرایانی (همکار مرکز فناوری اطلاعات مستقر در کرج) پیگیری گردد.